### VADEMECUM PER L'ACCESSO AI FASCICOLI DEL TRIBUNALE PER I MINORENNI DELL'UMBRIA

Per poter visionare i fascicoli pendenti avanti al Tribunale per i Minorenni dell'Umbria occorre accedere al sito di pst giustizia attraverso il seguente link: <u>https://pst.giustizia.it/PST/</u>

# Nella pagina iniziale del sito troverete la sezione: Argomenti e servizi

### Accedete nell'area servizi

Nella schermata principale troverete l'Area Riservata

| Area Riservata                                                                  | Uffici giudiziari               | Punti di accesso                                           | Consultazione pubblica dei<br>registri                                                                |
|---------------------------------------------------------------------------------|---------------------------------|------------------------------------------------------------|----------------------------------------------------------------------------------------------------|
| (CCED)                                                                          | ACCEDI                          | ACCEDI                                                     | ACCEDI                                                                                                |
| onsultazione pubblica registri<br>orte di Cassazione                            | Servizio online giudice di pace | Portale delle procedure<br>concorsuali                     | Piattaforma e-learning                                                                                |
|                                                                                 | ACCEDI                          | ACCEDI                                                     | ACCEDI                                                                                                |
| Portale liquidazione spese di<br>giustizia, istanze Pinto e imputati<br>assolti | Class Action - Azioni di Classe | Pagamenti online tramite pagoPA<br>- utenti non registrati | Registro nazionale degli incarichi<br>di curatore, commissario<br>giudiziale e liquidatore giudiziale |
| ACCEDI                                                                          | ACCEDI                          | ACCEDI                                                     | ACCEDI                                                                                                |

### Accedere all'area riservata

Successivamente si aprirà la pagina seguente e potrete entrare con le vostro certificato di firma ( dispositivo usb lextel, aruba, ec), cliccando su accedi con smatcard

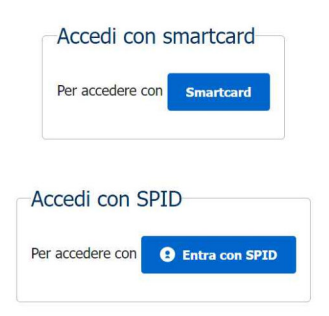

inserendo il Pin di Autenticazione

Una vola entrati nell'area riservata, verrà aperta la schermata nella quale si potranno consultare i registri, premendo il pulsante blu accedi (Consultazione registri)

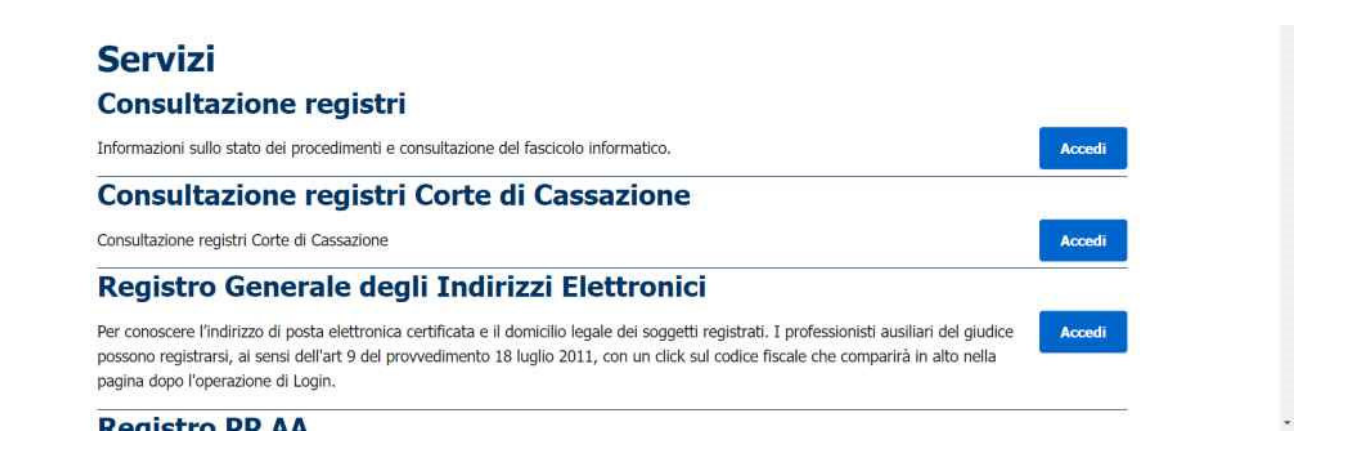

Inserite nella barra a tendina "uffici giudiziali" Tribunale per i Minorenni Perugia, nella barra "registro" Minorenni, nella barra "Riplo" – Avvocato e procedete nella consultazione

согна ана раунта чег зегиил

## **Consultazione registri Civile**

Servizio per la consultazione dei registri e del contenuto dei fascicoli informatici.

L'accesso alle informazioni dipende dal ruolo con cui il soggetto è registrato nel Registro Generale degli Indirizzi Elettronici (RegIndE), in accordo con l'associazione riportata nella Scheda Pratica <u>Visibilità nella consultazione delle informazioni e ruoli dell'utente</u>

Selezionare gli uffici giudiziari di proprio interesse attraverso il link "Scegli uffici giudiziari" e poi tornare a questa pagina: gli uffici scelti appariranno nel menù a tendina 'Uffici giudiziari'.

Selezionare, quindi, il registro da consultare e il profilo (ruolo) con il quale si vuole accedere alla consultazione.

#### Uffici e registri

| Uffici giudiziari *                 | Registro * |   | Ruolo *  |   |          |
|-------------------------------------|------------|---|----------|---|----------|
| Tribunale per i Minorenni-Perugia - | Minorenni  | ~ | Avvocato | ~ |          |
| <u>Scegli uffici giudiziari</u>     |            |   |          |   | Consulta |

Nella pagina successiva selezionate l'area fascicoli personali

| Uffici e registri                                                                |                                     |                              |           |                |                       |                    | FAQ   Forum         |
|----------------------------------------------------------------------------------|-------------------------------------|------------------------------|-----------|----------------|-----------------------|--------------------|---------------------|
| Uffici giudiziari *                                                              | Registro *                          | Ruolo *                      |           |                |                       |                    |                     |
| Tribunale per i Minorenni-Perugia 🗸                                              | Minorenni                           | <ul> <li>Avvocato</li> </ul> | ~         | Consulta       |                       |                    |                     |
| Scegli uffici giudiziari                                                         |                                     |                              |           |                |                       |                    |                     |
| Stai consultando Tribunale per i M                                               | inorenni-Peru                       | aia - Registro COI           | DE MI     | N - Ruolo Avvo | ocato                 |                    |                     |
| Agenda Scadenze <b>Fascicoli person</b><br>Scegli una modalità di ricerca fra le | <b>al</b> Document A<br>e seguenti: | rchivio fascicol Arc         | chivio gi | urisprudenzial | Notifiche in cancelle | ri Messaggistica N | Magistrato-Ausiliar |
| Ricerca per Numero                                                               |                                     |                              |           |                |                       |                    |                     |
| Ricerca per Giudice, Parti,                                                      | Date                                |                              |           |                |                       |                    |                     |
| Ricerca per Ruolo, Materia                                                       | a, Oggetto                          |                              |           |                |                       |                    |                     |
|                                                                                  |                                     |                              |           |                |                       |                    |                     |

Accessibilità | Privacy | Note legali | Credits | Contatti | Link utili

### Si potrà accedere scegliendo la "Ricerca per Numero" ed inserendo il numero Ruolo generale

### Nella schermata sottostante apparirà numero di ruolo e i dati principali del fascicolo

| Agenda Scadenze Fa | scicoli personal | Document Arc | hivio fascico | Archivio giurisprude | nzial Noti | ifiche in cancelleri | Messag | ggistica M | lagistrato-Au | Isiliar |
|--------------------|------------------|--------------|---------------|----------------------|------------|----------------------|--------|------------|---------------|---------|
| [+] Apri i campi c | li ricerca       |              |               |                      |            |                      |        |            |               |         |
|                    |                  |              |               |                      |            |                      |        |            |               |         |
| Fascicolo          | Attore/Conv      | enuto        |               |                      |            | Data udienza         |        | Giudice    |               |         |

### Selezionando con il mouse il numero di ruolo potrete accedere al fascicolo telematico.

| Dettaglio fascicolo                  | Documenti fascicolo   | Eventi fascicolo          | Comunicazioni/Notificazioni di Cancelleria     |
|--------------------------------------|-----------------------|---------------------------|------------------------------------------------|
|                                      | Istanze               | »                         |                                                |
|                                      |                       |                           |                                                |
| Dati fascicolo MIN -                 | Registr               | o registroDescr.M         | IIN                                            |
| Atto introdut                        | tivo Ricorso          |                           |                                                |
| I                                    | Rito MINORENNI        |                           |                                                |
| Costituzione in giud                 | izio Attore           |                           |                                                |
| Ru                                   | olo MINORENNI         |                           |                                                |
| Mat                                  | eria Minori           |                           |                                                |
| Ogg                                  | etto CAM Procedimento | ex art. 355 Cod. Civ. (Co | ondotta del genitore pregludizievole ai figli) |
| Gin                                  |                       |                           |                                                |
| Sezi                                 | one                   |                           |                                                |
| Data iscrizi<br>Data prima comparizi | one 29/08/2023<br>one |                           |                                                |
| Data ultima udie                     | NZA DICEDUATO         |                           |                                                |
| Tracavizi                            | and No.               |                           |                                                |
| Sezior                               |                       |                           |                                                |
|                                      |                       |                           |                                                |
| Campione civile                      |                       |                           |                                                |
|                                      |                       |                           | Numero/Anno                                    |
| Parti legali                         |                       |                           |                                                |
|                                      | Attore principale     |                           |                                                |
|                                      | Convenuto principale  | N                         | I                                              |
| Scadenza termini                     |                       |                           |                                                |
| Visualizza informazioni              |                       |                           |                                                |
| Fascicolo precedente                 |                       |                           |                                                |

Cliccando sulla barra documenti del fascicolo potrete visionare tutti i documenti del fascicolo semplicemente selezionandoli.